# Kerala Teacher Eligibility Test – ന് Online ആയി Registration നടത്തന്നതിനള്ള മാർഗ്ഗ നിർദ്ദേശങ്ങൾ

ഈ വർഷം പരീക്ഷാർത്ഥികൾക്ക് ഫീസ് അടയ്ക്കാൻ ഓൺലൈൻ സംവിധാനം ഒരുക്കിയിട്ടുണ്ട്. ഒന്നിൽ കൂടുതൽ കാറ്റഗറി പരീക്ഷകൾ എഴുതുന്നവർ ഒരു അപേക്ഷ മാത്രം നൽകിയാൽ മതി.

- ഒന്നാംഘട്ടം പരീക്ഷാ കാറ്റഗറി, എത്ര പരീക്ഷകൾ ഇവ തെരഞ്ഞെടുക്കുന്നതും ഫീസ് അടയ്കന്നത്മാണ് ഈ ഘട്ടത്തിൽ
- രണ്ടാംഘട്ടം പരീക്ഷാർത്ഥികളുടെ മറ്റു വിവരങ്ങളും ഫോട്ടോയും നൽകി പൂർത്തീകരിച്ച അപേക്ഷ സമർപ്പിക്കുന്നതിനും അതിന്റെ പ്രിന്റ് എടുക്കുന്നതിനും സാധിക്കും.

## ഒന്നാംഘട്ടം (STEP I REGISTRATION)

പരീക്ഷാഭവന്റെ ഔദ്യോഗിക വെബ്സൈറ്റായ <u>www.keralapareekshabhavan.in</u> വഴി KTET online application 2016 എന്ന link – ൽ click ചെയ്ത് ലഭിക്കുന്ന പുതിയ പേജിൽ KTET online application step 1 സെലക്ട് ചെയ്യക.

തുടർന്ന് വരുന്ന പേജിൽ ഏറ്റവും അവസാനമായുള്ള Check Box – Tick ചെയ്ത Proceed Button അമർത്തുക.

| State Bank of Travancore                                                                                                    | ( State Bank Collect                                                                                                    |
|----------------------------------------------------------------------------------------------------|----------------------------------------------------------------------------------------------------|
| Products & Services                                                                                                    | KnowMore                                                                                                    |
|                                                                                                    | ONLINE STATE BANK COLLECT                                                                                                    |
| DISCLAIMER CLAUSE                                                                                                    | डिस्क्लेमर क्लॉज़ हिंदी में देखने हेतु <u>यहां क्लिक</u> करें.                                                                                                    |
|                                                                                                    | Click here to view the disclaimer clause in Hindi.                                                                                                    |
|                                                                                                    | Terms Used:                                                                                                    |
| Corporate Customer: Firm/Company/Institution (F/C/L) collecting payment from their b                                                                                                    | enetciaries.                                                                                                    |
| U set: The beneficiary making a payment to F.C.A for the services/goods availed.                                                                                                    |                                                                                                    |
| Bank shell not be responsible, in any very br the quality or merchantability of any product<br>Customer. Any disputes regarding the same or delivery of the Service or otherwise w<br>dispute. Any request for retund by the User on any grounds whatsoever should be taken or<br>dispute. | In erchandise or any of the services related thereto, what solver, offered to the User by the Corporate<br>II be settled between Corporate Customer and the User and Bank shall not be a party to any such<br>p directly with the Corporate Customer and the Bank will not be concerned with such a request. |
| Bank takes no responsibility in respect of the services provided and User shall not be<br>Customer.                                                                                                    | antitied to make any claim against the Bank for deficiency in the services provided by the Corporate                                                                                                    |
| The User shall not publish, display upload or transmit any information prohibited under R                                                                                                    | ule 3(2) of the Information Technology (Intermediaries guidelines) Rules, 2011.                                                                                                    |
| In case of non-compliance of the terms and conditions of usage by the User, the Bank he of the Bank and remove the non-compliant information.                                                                                                    | s the right to immediatelyterminate the access or usage rights of the User to the computer resource                                                                                                    |
| I have read and accepted the terms and conditions stated above.                                                                                                    |                                                                                                    |
| (Click Check Bacto proceed for payment.)                                                                                                    |                                                                                                    |
|                                                                                                    | Proceed                                                                                                    |
|                                                                                                    |                                                                                                    |

പത്തായി അപ്പോൾ ലഭിക്കുന്ന പേജിൽ payment category SCERT-KTET EXAM – 2016 എന്ന് select ചെയ്യക.

| State Bank Group                                      |                                                                                       |                            |
|-------------------------------------------------------|---------------------------------------------------------------------------------------|----------------------------|
|                                                       |                                                                                       | 🚱 Exit                     |
| State Bank Collect                                    |                                                                                       |                            |
| You are here: State Bank Collect > State Bank Collect |                                                                                       |                            |
| State Bank Collect Reprint Remittance Form            | State Bank Collect                                                                    | 22-Aug-2016 [10:56 AM IST] |
| Payment History                                       | SCERT-KTET<br>SCERT POOLAPPURA TRIVANDRUM, , TRIVNADRUM696012                         |                            |
|                                                       | Select Payment Category *Select CategorySelect CategorySelect CategorySelect Category | t process.                 |

അടുത്തതായി പരീക്ഷാർത്ഥികൾ എത്ര കാറ്റഗറി പരീക്ഷകളാണ് എഴുതുന്നത് എന്നം ഏത് വിഭാഗത്തിൽ പെടുന്ന എന്നം രേഖപ്പെടുത്തണം.

ഏതെങ്കിലും ഒരു കാറ്റഗറി എഴ്ളന്നവർ '1' എന്നം 2 കാറ്റഗറി പരീക്ഷകൾ (ഉദാഹരണത്തിന് കാറ്റഗറി 2 ഉം 3 ഉം എഴ്ളന്നവർ) എഴ്ളന്നതിനാൽ '2' എന്നം വൃതൃസ്ത 3 കാറ്റഗറികൾ എഴ്ളന്നവർ '3' എന്നം എല്ലാ കാറ്റഗറിയിലെ പരീക്ഷകളും എഴ്ളന്നവർ '4' എന്നം രേഖപ്പെടുത്തണം.

ഒരു അപേക്ഷകന് ഒന്നിൽകൂടുതൽ രജിസ്ട്രേഷൻ, payment ഇവ അന്രവദിക്കുന്നതല്ല

പരീക്ഷാർത്ഥി General/OBC/OEC/SC/ST ഇതിൽ ഏത് വിഭാഗത്തിലാണ് ഉൾപ്പെടുന്നതെന്ന് രണ്ടാമത്തെ ബോക്സിൽ കൃത്യമായി രേഖപ്പെടുത്തണം. General വിഭാഗത്തിന് GEN എന്നും OBC വിഭാഗത്തിന് OBC എന്നും OEC വിഭാഗത്തിന് OEC എന്നും SC വിഭാഗത്തിന് SC എന്നും ST വിഭാഗത്തിന് ST എന്നും capital letter ൽ കൃത്യമായി രേഖപ്പെടുത്തണം.

ഭിന്നശേഷിയുള്ള പരീക്ഷാർത്ഥികൾ General/OBC/OEC/SC/ST എന്നത് ഈ ഘട്ടത്തിൽ സെലക്ട് ചെയ്യത്ത്. (രണ്ടാംഘട്ടത്തിൽ ഇതിലുള്ള അവസരം ഉണ്ടാകുന്നതാണ്.) പകരം PDA എന്ന് രേഖപ്പെടുത്തേണ്ടതാണ്. (Person with Differently Abled)

ഈ രണ്ട് വിവരങ്ങളം രേഖപ്പെടുത്തിയ ശേഷം submit button click ചെയ്യുക.

| 🕥 State Bank Group                                    |                                                                                                    |                          |
|-------------------------------------------------------|----------------------------------------------------------------------------------------------------|--------------------------|
|                                                       |                                                                                                    |                          |
|                                                       |                                                                                                    | 🔂 Exit                   |
| StateBankCollect                                      |                                                                                                    |                          |
| You are here: State Bank Collect > State Bank Collect |                                                                                                    |                          |
| State Bank Collect     Deniit Deniitores Form         | State Bank Collect                                                                                                    | 22-Aug-2016 [10:56 AM II |
| Royman History                                        | SCERT-KTET     SCERT POOLAPPURA TRNAMORUM, , TRNNADRUM4665612  Provide details of payment Select Payment Category *     SCERT-KTET 2016   Provide details of payment Select Payment Category *     SCERT-KTET 2016   Provide details of payment Select Payment Category *     SCERT-KTET 2016   Provide details of payment Select Payment Category *     SCERT-KTET 2016   Provide details of payment Select Payment Category *     SCERT-KTET 2016   Provide details of payment Select Payment Payment Select Payment Payment Select Payment Payment Select Payment Select |                          |
| © Copyright SBTOnline                                 |                                                                                                    |                          |
|                                                       |                                                                                                    |                          |

തടർന്നള്ള പേജിൽ ജനനതീയതി dd/mm/yyyy ഉദാ:- (20/05/1994) എന്ന

ഫോർമാറ്റിൽ നൽകണം. തുടർന്ന് ഏതെല്ലാം പരീക്ഷാ കാറ്റഗറികളാണ് എഴതുന്നതെന്ന് സെലക്ട് ചെയ്യണം. ഇതിനായി കാറ്റഗറി 1,2,3,4 ഇവയിൽ ഓരോന്നിനും പരീക്ഷ എഴതുന്ന വിഭാഗത്തിന് 'Y' എന്നും എഴതാത്ത വിഭാഗത്തിന് 'N' എന്നും select ചെയ്യുക. തുടർന്ന് പേരും ജനനതീയിതി, മൊബൈൽ നമ്പരും നൽകിയ ശേഷം submit button click ചെയ്യുക.

| ► State Bank Collect                     | State Bank Collect                                                                                                    |                                                                                               | 22-Aug-2016 [11:00 AM ] |
|------------------------------------------|----------------------------------------------------------------------------------------------------|-----------------------------------------------------------------------------------------------|-------------------------|
| Report Renations Form<br>Payment History | SCERT-KTET<br>SCERT-KTET<br>SCERT POCLAPPURA TRIVINDRUM, TRIVINDRUM                                                                                                    | M#405812                                                                                      | 220409/2016 [11:00 WW1  |
|                                          | Provide details of payment                                                                                                    |                                                                                               |                         |
|                                          | Select Payment Category *                                                                                                    | SCERT-KTET 2016 🕌                                                                             |                         |
|                                          | NO OF EXAM CATEGORIES (Enter 1 / 2 / 3 /4) *                                                                                                    | 1                                                                                             |                         |
|                                          | CANDIDATE CATEGORY (GEN/OBC/OEC/SC/ST/PDA) *                                                                                                    | GEN                                                                                           |                         |
|                                          | EXAM FEE *                                                                                                    | 500                                                                                           |                         |
|                                          | CANDIDATE NAME *                                                                                                    |                                                                                               |                         |
|                                          | DATE OF BIRTH (DD/MMYYYY) *                                                                                                    |                                                                                               |                         |
|                                          | EXAM CATEGORY 1 *                                                                                                    | Y T                                                                                           |                         |
|                                          | EXAMICATEGORY2 *                                                                                                    | -Select EXAM CATEGORY 2-                                                                      |                         |
|                                          | EXAM CATEGORY3 *                                                                                                    | -Select EXAM CATEGORY 3-                                                                      |                         |
|                                          | EXAM CATEGORY 4 *                                                                                                    | -Select EXAM CATEGORY 4-                                                                      |                         |
|                                          | MOBILE NO "                                                                                                    |                                                                                               |                         |
|                                          | Remarks                                                                                                    |                                                                                               |                         |
|                                          | • EXAM CAT 1 LP, EXAM CAT 2 UP, EXAM CAT 3 HS, EXAM CAT 4 FOR LANGUAGE D<br>• IF YOU ARE APPLYING FOR THAT PARTICULAR EXAM CATEGORY SELECT "Y" OF                                                                         | TEACHERS UPTO UP LEVEL, THEN SPL AND PHYSICAL EDUCATION TEACHERS UPTO HS<br>RESE SELECT 'N''. |                         |
|                                          | Please enter your Name, Date of Birth & Mobile Number. This is required to reprint yo                                                                                                    | our e-receipt) remittance(HPP) form, if the need arises.                                      |                         |
|                                          | Name<br>Data of Diata 1                                                                                                    | =0                                                                                            |                         |
|                                          |                                                                                                    | 0                                                                                             |                         |
|                                          | Mobile Number -                                                                                                    |                                                                                               |                         |
|                                          |                                                                                                    | 7C2A9<br>Submit, Reset, Back                                                                  |                         |
|                                          | Mandatory fields we marked with an asteriat. (*)     The payment structure document if an allable will certain detailed instructions about     Date specified(if any) should be in the format of 'ddmmyyyy' Eg., 02002008 | the online payment process.                                                                   |                         |

തുടർന്ന് വരുന്ന verification പേജിൽ നൽകിയ വിവരങ്ങൾ എല്ലാം ശരിയാണെന്ന് ഉറപ്പവരുത്തിയതിന് ശേഷം 'confirm' button click ചെയ്യുക.

| State Bank Collect |                                                                     | 22-Aug-2        | 2016 [11:04 AM IST] |  |
|--------------------|---------------------------------------------------------------------|-----------------|---------------------|--|
|                    | Verify details and confirm this transaction                         |                 |                     |  |
|                    | N ame                                                               |                 |                     |  |
| <b>•</b>           | Category                                                            | SCERT-KTET 2016 |                     |  |
|                    | NO OF EXAM CATEGORIES (Enter 1 / 2 / 3 /4)                          | 1               |                     |  |
|                    | CANDIDATE CATEGORY (GEN/OB C/OEC/SC/ST/PDA)                         | GEN             |                     |  |
|                    | CANDIDATE NAME                                                      | ALEX            |                     |  |
|                    | DATE OF BIRTH (DD/MM/YYYY)                                          | 15/10/1999      |                     |  |
|                    | MOBILE NO                                                           | 9999999999999   |                     |  |
|                    | EXAM CATEGORY 1                                                     | Y               |                     |  |
|                    | EXAM CATE GORY 2                                                    | Ν               |                     |  |
|                    | EXAM CATE GORY 3                                                    | Ν               |                     |  |
|                    | EXAM CATEGORY 4                                                     | Ν               |                     |  |
|                    | EXAM FEE                                                            | 500             |                     |  |
|                    | Total Amount                                                        | INR 500.00      |                     |  |
|                    | Remarks                                                             | 9999            |                     |  |
|                    | Please ensure that you are making the payment to the correct payee. |                 |                     |  |
|                    |                                                                     | Confirm Cancel  |                     |  |

ഇനി വരുന്ന പേജിൽ നിന്നാണ് ഏത് രീതിയിലാണ് ഫീസ് അടയ്കേണ്ടത് എന്ന് തീരുമാനിക്കുന്നത്.

Net-Banking, card payments, Other payment modes എന്നീ ഓപ്ഷനുകളിൽ നിന്ന് ഉചിതമായത് സെലക്ട് ചെയ്യ് payment complete ചെയ്യാവുന്നതാണ്.

#### State Bank MOPS

Multi Option Payment System

State Bank Collect

| NET BANKING                                                      |                     |  | CARD PAYMENTS                      |                                             |  |  |
|------------------------------------------------------------------|---------------------|--|------------------------------------|---------------------------------------------|--|--|
| State Bank of India                                              | Bank Charges: 11.5  |  | This payment mode is not available | between 23:30 hours IST and 00:30 hours IST |  |  |
| State Bank of Bikaner and Jaipur<br>The Bank with a vitice       | Bank Charges: 11.5  |  | State Bank<br>ATM-cum-Debit Card   | Bank Charges: Rs 11.5                       |  |  |
| State Bank of Hyderabad<br>Tow Can Alweys Bank on Us             | Bank Charges: 11.5  |  | Other Banks Debit Cards            | Bank Charges: Rs 12.65                      |  |  |
| State Bank of Mysore<br>Working for a better tomarrow            | Bank Charges: 11.5  |  | Credit Cards                       | Bank Charges: Rs 12.65                      |  |  |
| State Bank of Patiala<br>Risk See Everyder Every Inch of The Wey | Bank Charges: 11.5  |  | OTHER                              | PAYMENT MODES                               |  |  |
| State Bank of Travancore                                         | Bank Charges: 11.5  |  | SBT BRANCH                         | Bank Charges: Rs 58.0                       |  |  |
| Other Banks Internet Banking                                     | Bank Charges: 17.25 |  | B∵ddy⊅                             | Bank Charges: Rs 0.0                        |  |  |

Online payment കഴിയുമ്പോൾ ലഭിക്കുന്ന transaction receipt ന്റെ printout എടുത്ത് സൂക്ഷിക്കേണ്ടതാണ്. അപ്പോൾ ലഭിക്കുന്ന SBCOLLECT Reference Number രണ്ടാംഘട്ടത്തിലെ വിവരങ്ങൾ നൽകന്നതിന് ആവശ്യമാണ്.

|                        | //www.shtopline.in/prelogin/pethapkingresp     | oonse htm           | ę |
|------------------------|------------------------------------------------|---------------------|---|
| enrint Remittance Form | //www.sbtonine.in/prelogn/netbankingresp       | onsentin            | , |
| ayment History         |                                                |                     |   |
|                        | Payment done successfully on 19-Aug-2016 03:0  | 96 PM IST           |   |
|                        | Payment Details:                               |                     |   |
|                        | SBCollect Reference Number                     | DU53206880          |   |
|                        | Echeque Number                                 | IG0COAMAH9          |   |
|                        | Category                                       | KTET EXAM 2016 TEST |   |
|                        | NO OF EXAMS APPLYING FOR (Enter 1 / 2 / 3 /4)  | 2                   |   |
|                        | CANDIDATE CATEGORY (Enter<br>GEN/OBC/OEC/SC/ST | GEN                 |   |
|                        | NAME OF CANDIDATE                              | TEST USER           |   |
|                        | DATE OF BIRTH                                  | 20/06/1990          |   |
|                        | MOBILE NO                                      | 9767755555          |   |
|                        | EXAM CATEGORY 1                                | Y                   |   |
|                        | EXAM CATEGORY 2                                | Y                   |   |
|                        | EXAM CATEGORY 3                                | N                   |   |
|                        | EXAM CATEGORY 4                                | N                   |   |
|                        | EXAM FEES                                      | 4                   |   |
|                        | Transaction Charge                             | INR 11.50           |   |
|                        | Total Amount                                   | INR 15.50           |   |
|                        | Remarks                                        |                     |   |
|                        | Click here to view/download the o Receipt      |                     |   |
|                        | Click here to view/download the e-kecelpt      |                     |   |
|                        |                                                |                     |   |
|                        | Return to State Bank Collect Home Page         |                     |   |
|                        |                                                |                     |   |
|                        |                                                |                     |   |
|                        |                                                |                     |   |

| ink Collect 🛛 🗙 📢 🕥 State Bank of Trava       | ancore X 🕤 State Bank of Travancore X 😋 Google X                                  |                                                      |
|-----------------------------------------------|-----------------------------------------------------------------------------------|------------------------------------------------------|
| STATE BANK OF TRAVANCORE [IN]                 | https://www.sbtonline.in/prelogin/suvidhachallan.htm                              |                                                      |
|                                               | स्टेट बैंक ऑफ ट्रावन्कोर<br>State Bank of Travancore<br>A Long Tradition of Trus: |                                                      |
|                                               | SCERT-KTET<br>SCERT POOLAPPURA TRANANDRUM, , TRANADRUM-060012                     | Date: 19-Aug-2016                                    |
| e-Receipt for State Bank Collect Payment      |                                                                                   |                                                      |
| SBCollect Reference Number                    | DU53206880                                                                        |                                                      |
| Bank Reference Number                         | IGOCOAMAH9                                                                        |                                                      |
| Category                                      | KTET EXAM 2018 TEST                                                               |                                                      |
| NO OF EXAMS APPLYING FOR (Enter 1 / 2 / 3 /4) | 2                                                                                 |                                                      |
| CANDIDATE CATEGORY (Enter GEN/OBC/OEC/SC/ST   | GEN                                                                               |                                                      |
| NAME OF CANDIDATE                             | TEST USER                                                                         |                                                      |
| DATE OF BIRTH                                 | 20/06/1990                                                                        |                                                      |
| MOBILE NO                                     | 9767755555                                                                        |                                                      |
| EXAM CATEGORY 1                               | Ŷ                                                                                 |                                                      |
| EXAM CATEGORY 2                               | Y                                                                                 |                                                      |
| EXAM CATEGORY 3                               | N                                                                                 |                                                      |
| EXAM CATEGORY 4                               | N                                                                                 |                                                      |
| EXAM FEES                                     | 4                                                                                 |                                                      |
| Transaction charge                            | 11.50                                                                             |                                                      |
| Total Amount (In Figures)                     | 15.50                                                                             |                                                      |
| Total Amount (In Words)                       | Rupees Fifteen and Paise Fifty Only                                               |                                                      |
| Remarks                                       |                                                                                   |                                                      |
| Notification1                                 | EXAM CAT 1 LP, EXAM CAT 2 UP, EXAM CAT 3 HS                                       | , EXAM CAT 4 MINORITY LANGUAGES                      |
| Notification2                                 | IF YOU ARE APPLYING FOR EXAM CATEGORY C                                           | OF CORESSPONDING CATEGORY SELECT Y OR ELSE SELECT N. |
|                                               | Print Close                                                                       |                                                      |

ആദ്യഘട്ടം പൂർത്തീകരിച്ചശേഷം രണ്ടാംഘട്ടത്തിലെ വിവരങ്ങൾ നൽകന്നതിന് അടുത്ത ദിവസം മാത്രമേ സാധിക്കുകയുള്ളൂ.Other payment modes ൽ chalan വഴി ഫീസ് അടയ്കന്നവർ chalan print ചെയ്ത് അടുത്തുള്ള SBT ശാഖയിൽ ഫീസ് അടയ്കേണ്ടതാണ്. chalan ൽ രേഖപ്പെടുത്തിയിരിക്കുന്ന SB Collect Reference No. ആണ് രണ്ടാംഘട്ടത്തിൽ വിവരങ്ങൾ നൽകവാനായി ഉപയോഗിക്കേണ്ടത്.

#### രണ്ടാംഘട്ടം (STEP II REGISTRATION)

ഫീസ് അടച്ചവർക്ക് മാത്രമേ രണ്ടാംഘട്ടത്തിൽ വിവരങ്ങൾ നൽകാൻ സാധിക്കുകയുള്ളൂ. ഫീസ് അടച്ചതിന് അടുത്ത ദിവസം മുതൽ വിവരങ്ങൾ നൽകാം. ഇതിനായി പരീക്ഷാഭവന്റെ വെബാസൈറ്റായ <u>www.keralapareekshabhavan.in</u> ൽ നിന്നം KTET online application 2016 എന്ന link – ൽ click ചെയ്ത് ലഭിക്കുന്ന പുതിയ പേജിൽ KTET online application step 2 സെലക്ട് ചെയ്യുക. തുടർന്ന് ലഭിക്കുന്ന login screen ൽ SB Collect Reference No, Date of Birth,MoblieNo നൽകി login ചെയ്യുക.

പുതതായി ലഭിക്കുന്ന പേജിൽ ആവശ്യപ്പെടുന്ന വിവരങ്ങൾ ശ്രദ്ധാപൂർവ്വം നൽകക.

| Kerala Pareeksha Bhavan                       |                         |                        |                                                                                                  |                                                                    |            |        |
|-----------------------------------------------|-------------------------|------------------------|--------------------------------------------------------------------------------------------------|--------------------------------------------------------------------|------------|--------|
| Kerala Teacher Eligibility Test (K-TET) 2015  |                         |                        |                                                                                                  |                                                                    |            |        |
| Transaction ID : <b>DU531</b>                 | 74633                   |                        |                                                                                                  |                                                                    |            | Logout |
| Category Applied for *                        |                         |                        | Category I (for<br>Category II (for<br>Category III (for<br>Category III (for<br>Category IV (fo | LP Section)<br>UP Section)<br>or HS Section)<br>r Language Teacher | s)         |        |
| Category II                                   |                         |                        |                                                                                                  | - Dangaago Toaonoi                                                 | -,         |        |
| Medium of Ins                                 | truction (Language      | I) for Category II * : | Select                                                                                           |                                                                    |            |        |
| Elements of La                                | nguage (Language I      | I) for Category II * : | Select                                                                                           |                                                                    |            |        |
| Minimum Qualification *                       |                         |                        | Select                                                                                           |                                                                    |            | -      |
| Sl.No.                                        | Qualification           | Register No.           | University/Board                                                                                 | Year of Passing                                                    | % of marks |        |
| 1.                                            |                         |                        |                                                                                                  |                                                                    |            |        |
| 2.                                            |                         |                        |                                                                                                  |                                                                    |            |        |
| Basic Details                                 |                         |                        |                                                                                                  |                                                                    |            |        |
| Educational District Selec                    | cted as the Exam. Ce    | ntre *                 | Select                                                                                           | -                                                                  |            |        |
| Name of the Candidate <mark>(</mark>          | As in SSLC Certificat   | e)*                    | AKS                                                                                              |                                                                    |            |        |
| Sex *                                         |                         |                        | 🔘 Male 🔘 Fei                                                                                     | male                                                               |            |        |
| Date of Birth (dd/mm/y                        | ууу) *                  |                        | 04/04/1985                                                                                       |                                                                    |            |        |
| Name of Father/Guardia                        | n *                     |                        |                                                                                                  |                                                                    |            |        |
| Religion *                                    |                         |                        | Select                                                                                           | _                                                                  |            |        |
| Category *                                    |                         |                        | Select                                                                                           |                                                                    |            |        |
| Caste *                                       |                         |                        |                                                                                                  |                                                                    |            |        |
| Address to which commu                        | inication is to be sent | :*                     |                                                                                                  |                                                                    | .::        |        |
| Land Phone Number                             |                         |                        |                                                                                                  |                                                                    |            |        |
| Mobile Phone Number *                         |                         | 1234512345             |                                                                                                  |                                                                    |            |        |
| Email ID                                      |                         |                        |                                                                                                  |                                                                    |            |        |
| Bank Payment Detail                           | ls                      |                        |                                                                                                  |                                                                    |            |        |
| Examination Fee *                             |                         |                        | 8                                                                                                |                                                                    |            |        |
| Upload Photo                                  |                         |                        |                                                                                                  |                                                                    |            |        |
| Upload a recent photo in jpe<br>exceed 30kb * | g format,between 25 ar  | nd 30kb size must not  | Browse No file                                                                                   | e selected.                                                        |            |        |
|                                               |                         |                        | Saua                                                                                             |                                                                    |            |        |

### Photo Upload ചെയ്യന്നതിനുള്ള നിർദ്ദേശങ്ങൾ

- ≻ കളർ/ബ്ലാക്ക് & വൈറ്റ് ഫോട്ടോ
- 🕨 ഫോട്ടോ 20 kb മുതൽ 30 kb വരെയുള്ളതായിരിക്കണം.
- 150 x 200 pixel (150 width 200 height)
- 🕨 jpeg format ൽ ആയിരിക്കണം.
- 🕨 ഫോട്ടോയിൽ പേര്, തീയതി ഇവ രേഖപ്പെടുത്തအത്.
- 🕨 ഫോട്ടോയുടം background ലൈറ്റ്കളർ ആയിരിക്കണം

ഫോട്ടോ upload ചെയ്തശേഷം സേവ് ചെയ്യക. തുടർന്ന് ലഭിക്കുന്ന preview page ൽ നൽകിയ വിവരങ്ങൾ ശ്രദ്ധാപൂർവ്വം പരിശോധിച്ച് തിരുത്തലുകൾ ആവശ്യമെങ്കിൽ edit button click ചെയ്ത് മാറ്റങ്ങൾ വരുത്തുക. തുടർന്ന് സേവ് ചെയ്ത് final confirm ചെയ്യക.

Final confirmation ചെയ്തതിന് ശേഷം യാതൊരുവിധത്തിലുമുള്ള തിരുത്തലുകളും അനുവദിക്കുന്നതല്ല. തുടർന്ന് ലഭിക്കുന്ന application ന്റെ printout എടുക്കാവുന്നതാണ്.

#### **KTET-2016 GUIDELINE**